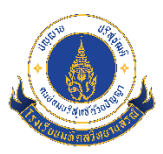

## คู่มือการกรอกข้อมูลแบบคำร้องขอใช้สิทธิของเจ้าของข้อมูลส่วนบุคคล

ตามที่โรงเรียนมหิดลวิทยานุสรณ์ได้กำหนดแนวทางการดำเนินงานด้านการคุ้มครองข้อมูลส่วนบุคคล ให้แก่เจ้าของข้อมูลส่วนบุคคล เพื่อให้เป็นไปตามประกาศพระราชบัญญัติคุ้มครองข้อมูลส่วนบุคคล พ.ศ. 2562 และประกาศคณะกรรมการคุ้มครองข้อมูลส่วนบุคคล เรื่อง หลักเกณฑ์และวิธีการในการแจ้งเหตุการณ์ละเมิด ข้อมูลส่วนบุคคล พ.ศ. 2565

ในการนี้ เจ้าของข้อมูลส่วนบุคคลสามารถยื่นคำร้องขอใช้สิทธิของเจ้าของข้อมูลส่วนบุคคล 7 ประการ ได้แก่

1) สิทธิในการเพิกถอนความยินยอม

สิทธิในการขอเข้าถึงหรือรับสำเนาข้อมูลส่วนบุคคล รวมถึงเปิดเผยที่มาของข้อมูลที่ท่านไม่ได้ให้
 ความยินยอมในการเก็บรวบรวม

3) สิทธิในการขอแก้ไขข้อมูลส่วนบุคคล

4) สิทธิในการขอให้ลบข้อมูลส่วนบุคคล

5) สิทธิในการขอคัดค้านการประมวลผลข้อมูลส่วนบุคคล

สิทธิในการขอระงับการประมวลผลข้อมูลส่วนบุคคล

7) สิทธิในการขอให้โรงเรียนมหิดลวิทยานุสรณ์โอนย้ายข้อมูลส่วนบุคคลแก่ผู้ควบคุมข้อมูลส่วนบุคคล รายอื่น

โดยเจ้าของข้อมูลสามารถเลือกดำเนินการได้ 2 วิธี ตามขั้นตอนดังต่อไปนี้

# <u>วิธีที่ 1 การกรอกแบบฟอร์มขอใช้สิทธิผ่านระบบออนไลน์</u> (เฉพาะผู้ร้องขอใช้สิทธิเป็น

เจ้าของข้อมูลส่วนบุคคล)

การยื่นคำร้องขอใช้สิทธิด้วยวิธีนี้ เป็นการดำเนินการผ่านระบบอินเทอร์เน็ตและระบบการพิสูจน์และ ยืนยันตัวตนทางดิจิทัล ThaID (ไทยดี) ดังนั้น ผู้ยื่นคำร้องจะต้องดำเนินการลงทะเบียนผ่านแอปพลิเคชัน ThaID ก่อนการกรอกแบบฟอร์มออนไลน์

#### ขั้นตอนที่ 1 ลงทะเบียนระบบการพิสูจน์และยืนยันตัวตนทางดิจิทัล ThalD (ไทยดี)

ดาวน์โหลดแอปพลิเคชัน ThaID ลงในโทรศัพท์มือถือ และลงทะเบียนยืนยันตัวตน (อ้างอิงข้อมูลจาก https://www.bora.dopa.go.th/app-thaid)

#### ลงทะเบียนด้วยตนเอง

- เลือกหัวข้อลงทะเบียนด้วยตนเอง
- ยอมรับข้อตกลงและเงื่อนไขการใช้บริการเพื่อทำการลงทะเบียนสิ่งแทนเอกลักษณ์ดิจิทัล
- ถ่ายรูปหน้าบัตรประจำตัวประชาชน เมื่อเสร็จแล้วให้ตรวจสอบความชัดเจนและกดปุ่ม
   ยืนยันหรือถ่ายใหม่
- ตรวจสอบข้อมูลบัตรประจำตัวประชาชน หากถูกต้องให้กดยืนยัน
- ถ่ายรูปภาพใบหน้าตนเอง
- ตั้งค่ารหัสผ่านเหมือนกัน 2 ครั้งโดยต้องไม่เรียงกัน และไม่ซ้ำกันเกิน 4 ตัว เช่น 1234, 1111
- ระบบแจ้งเตือนขอความยินยอม โดยระบุรหัสผ่านอีกครั้งเพื่อเข้าใช้งานแอปพลิเคชันครั้งแรก
- เมื่อลงทะเบียนเสร็จสิ้น หน้าจอจะแสดงรูปบัตรประจำตัวประชาชน

ขั้นตอนการลงทะเบียนผ่านเจ้าหน้าที่ ลงทะเบียนผ่านเจ้าหน้าที่ ณ สำนักทะเบียนทุกแห่ง ในวันและ
 เวลาราชการ

- นำบัตรประจำตัวประชาชนใบล่าสุด เพื่อให้เจ้าหน้าที่ผู้รับลงทะเบียนทำการตรวจสอบข้อมูล
   ก่อนการลงทะเบียน ณ สำนักทะเบียน
- ทำการเปิดแอปพลิเคชัน ThaID พร้อมทั้งอนุญาตให้ใช้อุปกรณ์ของเครื่องโทรศัพท์มือถือ
- ยอมรับข้อตกลงและเงื่อนไขการใช้บริการเพื่อทำการลงทะเบียนสิ่งแทนเอกลักษณ์ดิจิทัล
- ระบุเลขประจำตัวประชาชน 13 หลัก ให้ถูกต้อง
- สแกนลายพิมพ์นิ้วชี้กับเจ้าหน้าที่
- สแกน QR code บนหน้าจอของเจ้าหน้าที่ ด้วยแอปพลิเคชัน ThaID
- ตั้งค่ารหัสผ่านเหมือนกัน 2 ครั้งโดยต้องไม่เรียงกัน และไม่ซ้ำกันเกิน 4 ตัว เช่น 1234, 1111
- ระบบแจ้งเตือนขอความยินยอม โดยระบุรหัสผ่านอีกครั้งเพื่อเข้าใช้งานแอปพลิเคชันครั้งแรก
- เมื่อลงทะเบียนเสร็จสิ้น หน้าจอจะแสดงรูปบัตรประจำตัวประชาชน

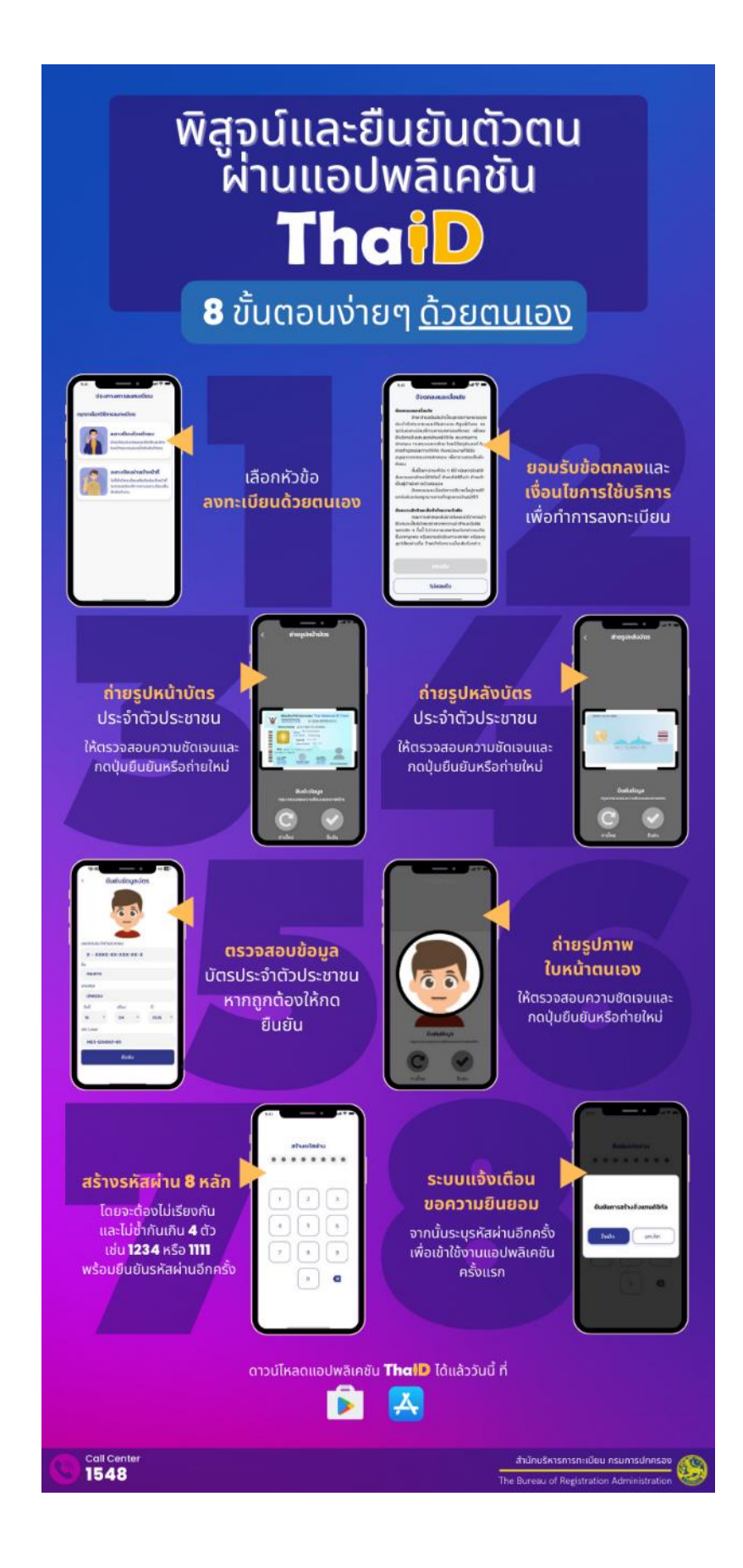

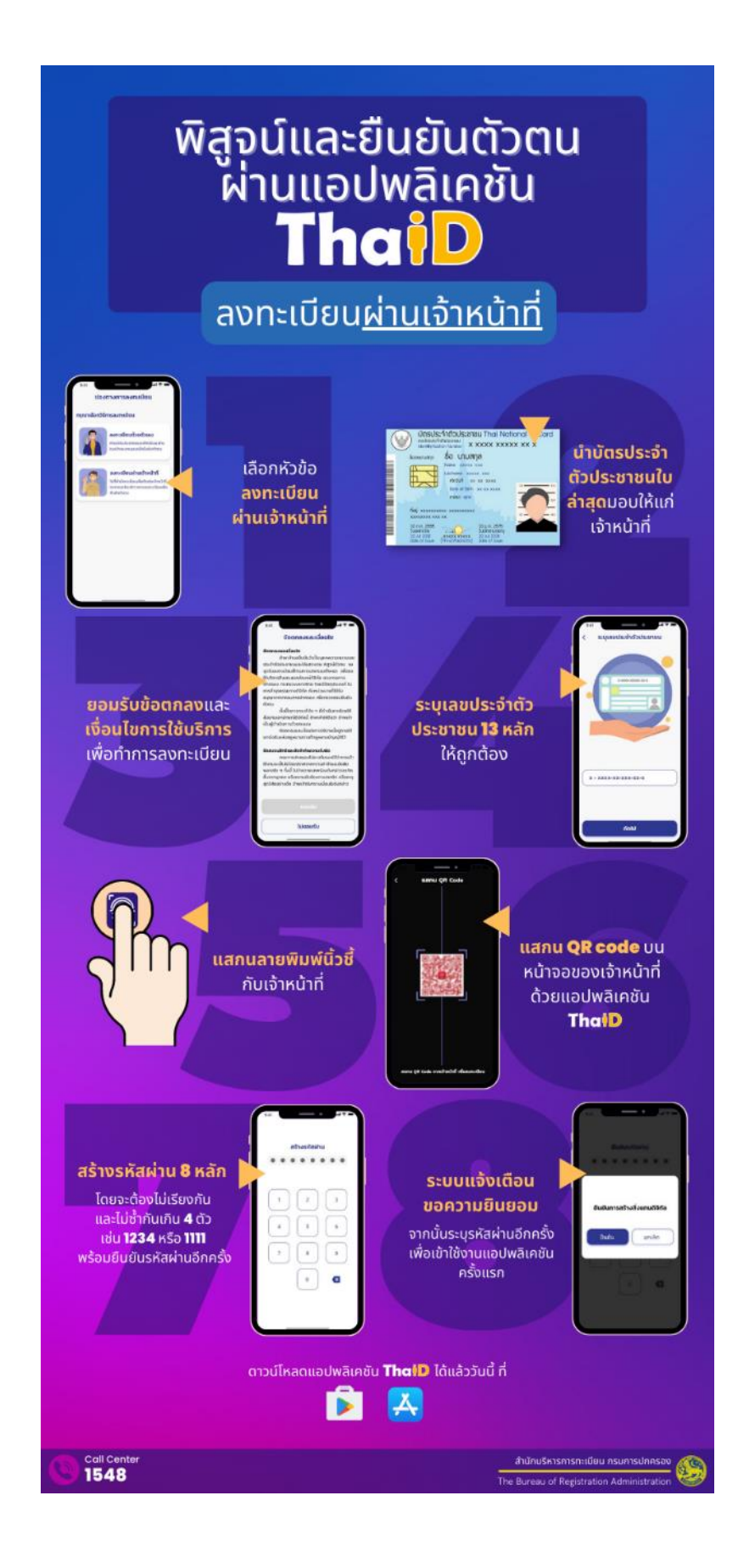

ขั้นตอนที่ 2 หลังจากลงทะเบียนแอปพลิเคชัน ThaID เรียบร้อยแล้ว ให้เข้าสู่หน้าเว็บไซต์

https://pdpa.mwit.ac.th

• https://pdpa.mwit.ac.th 

ขั้นตอนที่ 3 เลือก "กรอกแบบฟอร์มออนไลน์" จากแบบฟอร์มคำร้องขอใช้สิทธิของเจ้าของข้อมูล

| คู่มือ/แบบฟอร์ม |                                                   |  |  |  |  |  |
|-----------------|---------------------------------------------------|--|--|--|--|--|
| ແບ              | แบบฟอร์มคำร้องขอใช้สิทธิของเจ้าของข้อมูลส่วนบุคคล |  |  |  |  |  |
| 0               | ดาวน์โหลดแบบฟอร์ม                                 |  |  |  |  |  |
| 0               | กรอกแบบฟอร์มออนไลน์                               |  |  |  |  |  |

ขั้นตอนที่ 4 ระบบจะแจ้งเตือน กรณีเปิดลิงก์แบบฟอร์มออนไลน์จาก In-App Web Browser ให้ เลือกปุ่ม "ทำรายการต่อ" จะมีคิวอาร์โค้ดปรากฏบนหน้าจอ

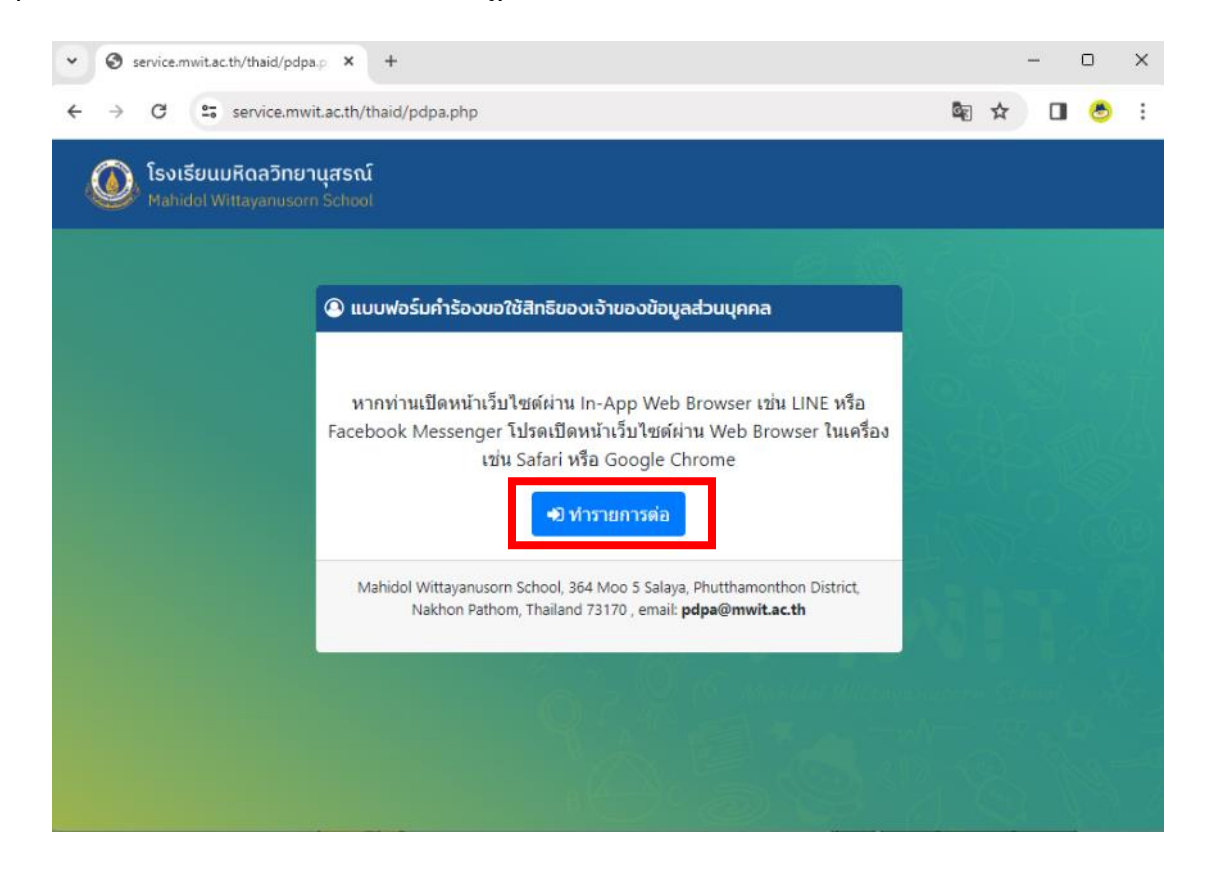

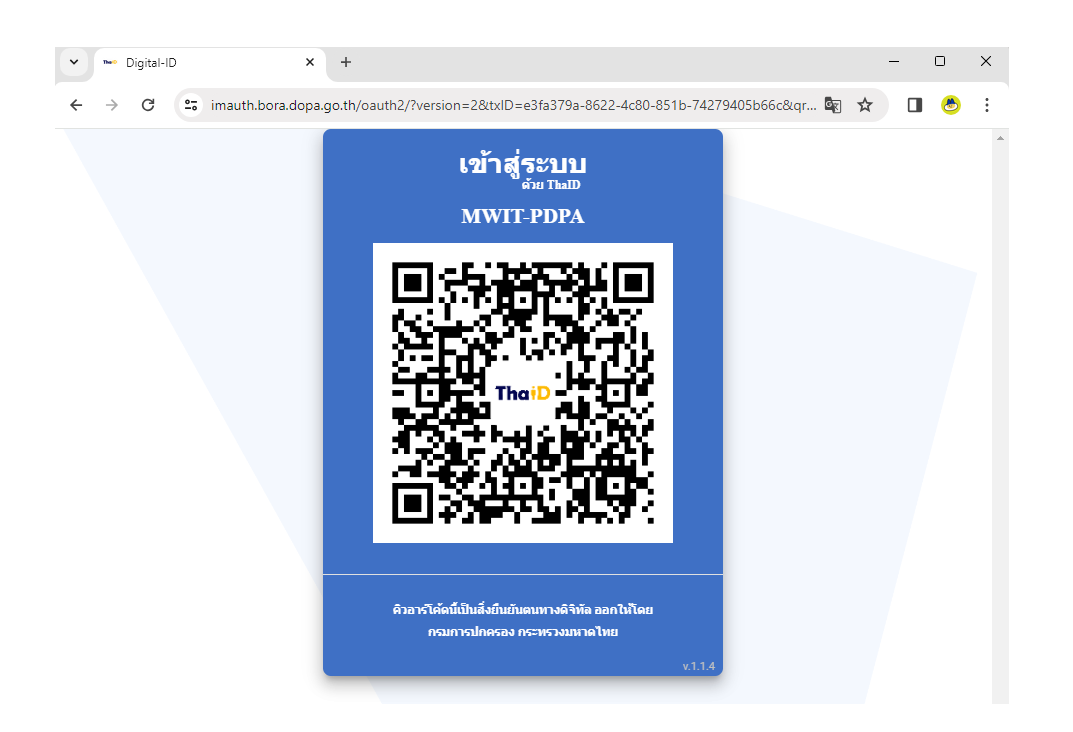

ขั้นตอนที่ 5 ผู้ยื่นคำร้องเข้าระบบ ThalD เพื่อสแกนคิวอาร์โค้ดยืนยันตัวตน

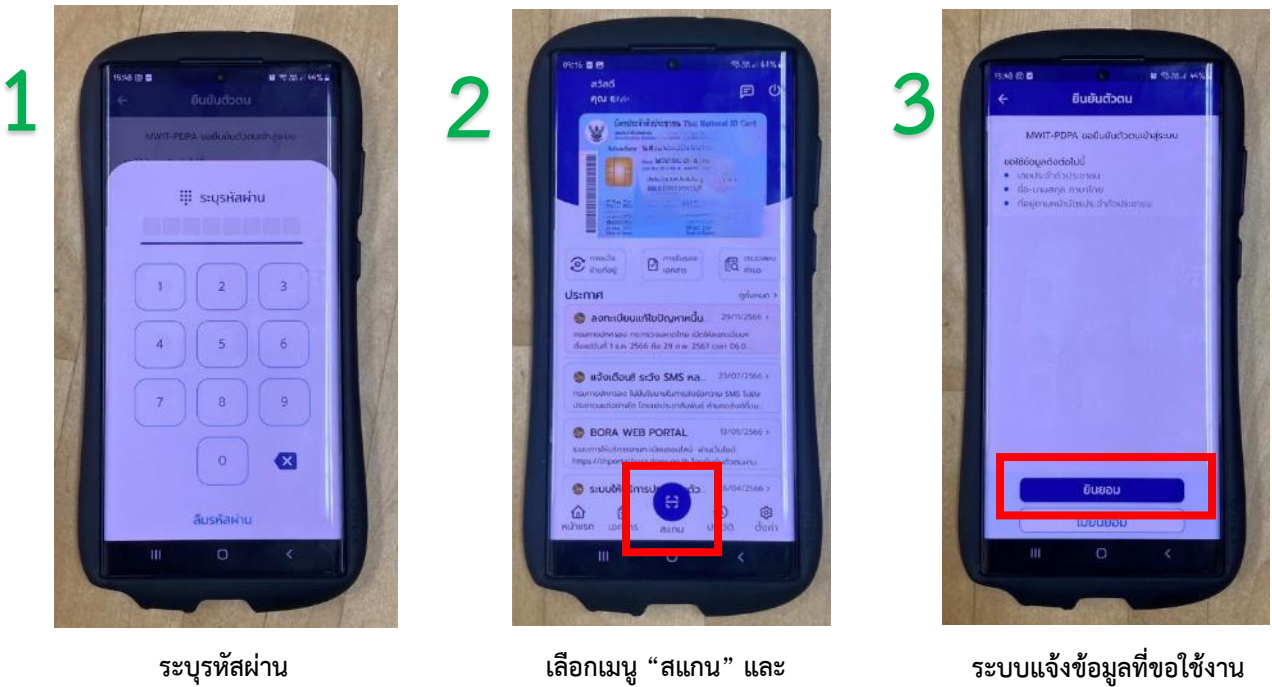

สแกนคิวอาร์โค้ดในขั้นตอนที่ 4

ระบบแจ้งข้อมูลที่ขอใช้งาน ให้เลือก "ยินยอม"

ขั้นตอนที่ 6 หลังจากยืนยันตัวตนเรียบร้อย หน้าจอคิวอาร์โค้ด ในขั้นตอนที่ 5 จะปรากฏแบบฟอร์ม ออนไลน์ให้กรอกข้อมูลเพื่อยื่นคำร้อง

| ັ PA13 ແບ                                | บฟอร์มด่าร้องขอใช้สิทธิของ × + — — — —                                                                                                    | × |
|------------------------------------------|----------------------------------------------------------------------------------------------------|---|
| $\leftarrow \  \   \rightarrow \  \   G$ | 😅 docs.google.com/forms/d/e/1FAlpQLSd9fcImbHx79zBwRhMJutdPykczhPW5VT4UXoqaAL 🔯 🛧 🔲 🕭                                                                                                    | : |
|                                          |                                                                                                    |   |
|                                          | PA13 แบบฟอร์มคำร้องขอใช้สิทธิของเจ้าของ                                                                                                    |   |
|                                          | ข้อมูลส่วนบุคคล                                                                                                    |   |
|                                          | แบบคำร้องขอใช้สีทธิของเจ้าของข้อมูลส่วนบุคคล (Data Subject Rights Request Form)                                                                                                    |   |
|                                          | Switch account                                                                                                    |   |
|                                          | The name, email, and photo associated with your Google account will be recorded when you upload files and submit this form                                                                                                    |   |
|                                          | * Indicates required question                                                                                                    |   |
|                                          | Email *                                                                                                    |   |
|                                          | รายละเอียดการขอใช้สิทธิของเจ้าของข้อมูลส่วนบุคคล<br>พระราชบัญญัติคุ้มครองข้อมูลส่วนบุคคล พ.ศ. 2562 ได้ให้สิทธิแก่เจ้าของข้อมูลส่วนบุคคลในการ<br>ขอใช้สิทธิดำเนินการต่อข้อมูลส่วนบุคคลของดน ที่มีการเผยแพร่ทางเว็บไซด์ของโรงเรียน (ภายใต้<br>Domain : mwit.ac.th) และเพจเฟชบุ๊กโรงเรียน (https://www.facebook.com/mwit.ac.th) ซึ่งอยู่<br>ในความดูแลของโรงเรียนมหิดลวิทยานุสรณ์ ในฐานะผู้ควบคุมข้อมูลส่วนบุคคล |   |
|                                          | ทั้งนี้ ท่านสามารถใช้สิทธิดังกล่าวได้โดยการกรอกรายละเอียดในแบบคำร้องนี้ และยื่นคำขอนี้แก่<br>โรงเรียนมหิดลวิทยานุสรณ์ ทางอีเมล pdpa@mwit.ac.th                                                                                                    |   |
|                                          | Next Clear form                                                                                                    |   |
| в                                        | Never submit passwords through Google Forms.                                                                                                    |   |
|                                          | This form was created inside of Mahidol Wittayanusorn School. Report Abuse                                                                                                    |   |

| <ul> <li>PA13 แบบฟอร์มด่าร้องขอใ</li> </ul> | งัสิทธิขอ⊪ × +                                                                                                    |    |   | - |   | × |  |  |
|---------------------------------------------|----------------------------------------------------------------------------------------------------|----|---|---|---|---|--|--|
| ← → C • docs.g                              | oogle.com/forms/d/e/1FAIpQLSd9fcImbHx79zBwRhMJutdPykczhPW5VT4UXoqaALVds1ibGA/formResponse                                                                                                    | GK | ☆ |   | ٩ | : |  |  |
|                                             | PA13 แบบฟอร์มคำร้องขอใช้สิทธิของเจ้าของ<br>ข้อมูลส่วนบุคคล                                                                                                    |    |   |   |   |   |  |  |
|                                             | Switch account       Image: Comparison of the second second | ed |   |   |   |   |  |  |
|                                             | <mark>ข้อมูลผู้ยื่นคำร้องขอ</mark><br>รหัสดำร้อง<br>*ข้อมูลนี้ห้ามแก่ไข มิฉะนั้นดำร้องนี้ถือเป็นโมฆะ                                                                                                    |    |   |   |   |   |  |  |
|                                             | 0f91d71b2c4d6f8a6<br>ชื่อ-นามสกุล ผู้ยื่นคำร้องขอ *<br>*ข้อมูลนี้ห้ามแก้ไข มิฉะนั้นต่าร้องนี้ถือเป็นโมฆะ                                                                                                    |    |   |   |   |   |  |  |
|                                             | <u>น.ส.</u><br>เบอร์โทรศัพท์สำหรับติดต่อ *                                                                                                    |    |   |   |   |   |  |  |
|                                             | Your answer                                                                                                    |    |   |   |   |   |  |  |
|                                             | Back Next Clear form                                                                                                    |    |   |   |   |   |  |  |

ขั้นตอนที่ 7 เมื่อกรอกข้อมูล และ submit แบบฟอร์ม ผู้ยื่นคำร้องจะได้รับอีเมลตอบกลับจากระบบ เพื่อแจ้งให้ทราบว่า ข้อมูลของท่านได้นำส่งให้กับคณะกรรมการเรียบร้อยแล้ว

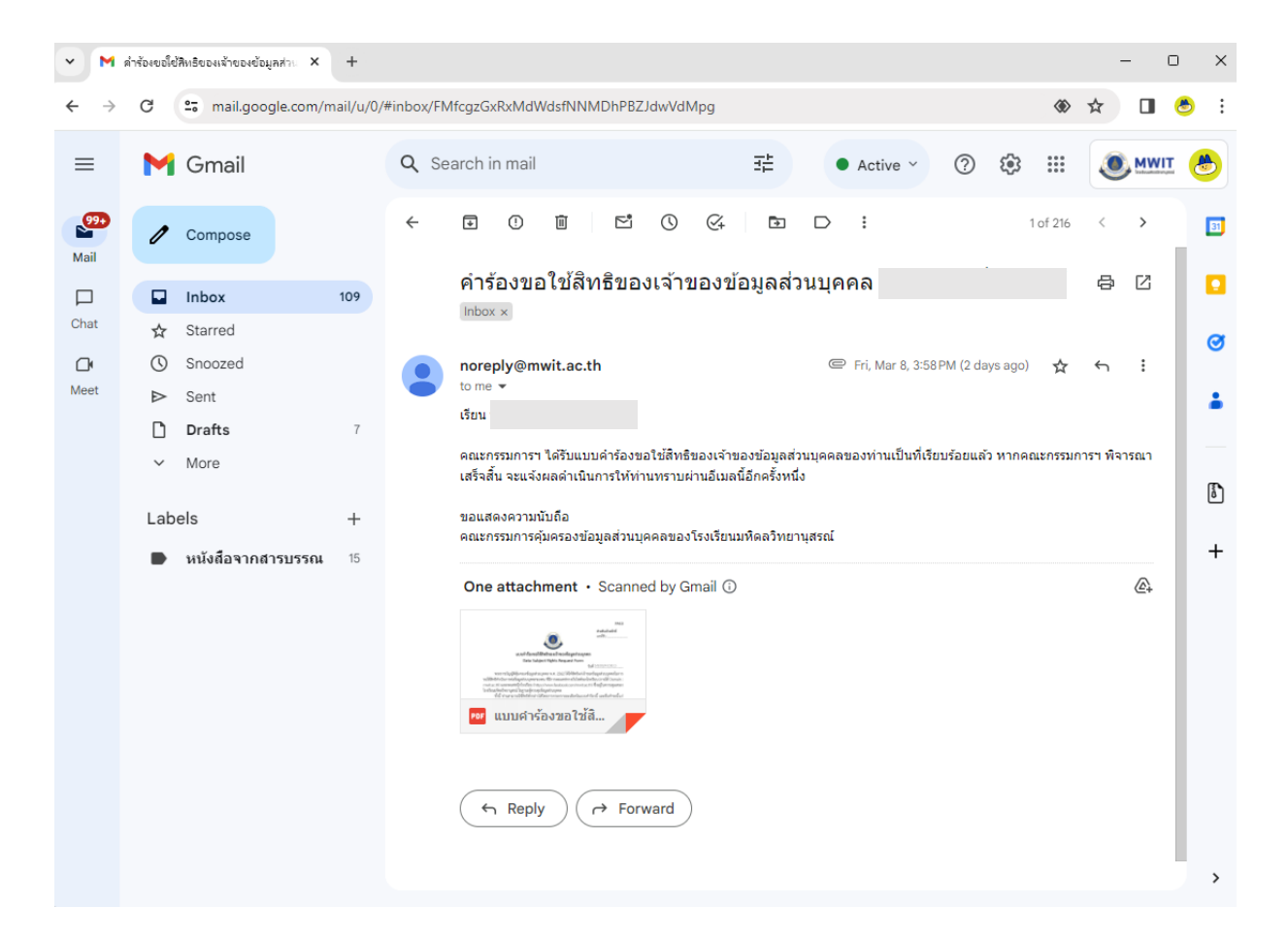

## <u>วิธีที่ 2 การกรอกแบบฟอร์มขอใช้สิทธิจากแบบฟอร์มในรูปแบบเอกสาร</u>

#### ขั้นตอนที่ 1 เข้าสู่หน้าเว็บไซต์ https://pdpa.mwit.ac.th

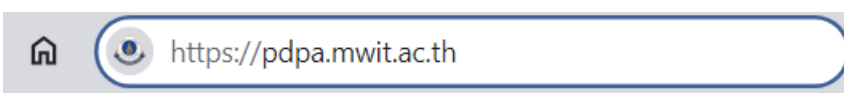

### ขั้นตอนที่ 2 เลือก "ดาวน์โหลดแบบฟอร์ม" จากแบบฟอร์มคำร้องขอใช้สิทธิของเจ้าของข้อมูล

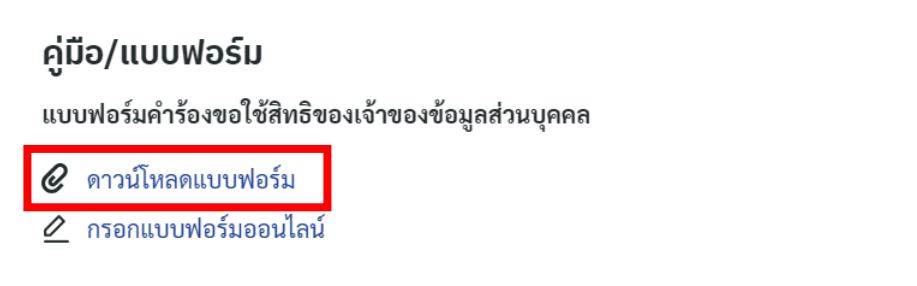

ขั้นตอนที่ 3 คลิกสัญลักษณ์ดาวน์โหลดเอกสาร

| 1 / 4   - 100% +   🗄 👌                                                                                                    | Ŧ | Ð |  |
|----------------------------------------------------------------------------------------------------|---|---|--|
| PA13<br>สำหรับเจ้าหน้าที่<br>เลชที่รับ                                                                                                    |   |   |  |
| แบบคำร้องขอใช้สิทธิของเจ้าของข้อมูลส่วนบุคคล<br>Data Subject Rights Request Form<br>วันที่                                                                                                    |   |   |  |
| พระราชบัญญัติคุ้มครองข้อมูลส่วนบุคคล พ.ศ. 2562 ได้ให้สิทธิแก่เจ้าของข้อมูลส่วนบุคคลในการ<br>ขอใช้สิทธิดำเนินการต่อข้อมูลส่วนบุคคลของตน ซึ่งอยู่ในความดูแลของโรงเรียนมหิคลวิทยานุสรณ์ ในฐานะ<br>ผู้ควบคุมข้อมูลส่วนบุคคล<br>ทั้งนี้ ท่านสามารถใช้สิทธิดังกล่าวได้โดยการกรอกรายละเอียดในแบบคำร้องนี้ และยื่นคำขอนี้แก่<br>โรงเรียนมหิดลวิทยานุสรณ์ ทาง pdpa@mwit.ac.th |   |   |  |
| ข้อมูลผู้ขึ้นคำร้องขอ                                                                                                    |   |   |  |
| ชื่อ-นามสกุล<br>เลขบัตรประจำตัวประชาชน<br>เบอร์โทรศัพท์ติดต่อ<br>อีเมล                                                                                                    |   |   |  |
| ท่านเป็นเจ้าของข้อมูลส่วนบุคคลหรือไม่                                                                                                    |   |   |  |
| <ul> <li>ผู้ยื่นคำร้องเป็นเจ้าของข้อมูลส่วนบุคคล</li> <li>ผู้ยื่นคำร้องเป็นผู้แทนของเจ้าของข้อมูลส่วนบุคคล (โปรตระบุรายละเอียดของเจ้าของข้อมูลส่วนบุคคล)</li> </ul>                                                                                                    |   |   |  |

**±** 

เพื่อกรอกข้อมูล

### ้ขั้นตอนที่ 4 หลังจากกรอกข้อมูลเสร็จเรียบร้อยแล้ว ให้แนบเอกสารที่เกี่ยวข้อง ประกอบด้วย

- 1) สำเนาบัตรประชาชนหรือสำเนาหนังสือเดินทาง (กรณีไม่มีสัญชาติไทย) ของผู้ยื่นคำร้อง
- หนังสือมอบอำนาจ ที่เจ้าของข้อมูลส่วนบุคคลให้อำนาจผู้ยื่นคำร้องใช้สิทธิแทนเจ้าของข้อมูลส่วน บุคคล ซึ่งลงนามโดยเจ้าของข้อมูลส่วนบุคคลและผู้ยื่นคำร้องและลงวันที่ก่อนวันที่ยื่น (เฉพาะกรณี เจ้าของข้อมูลส่วนบุคคลให้ผู้อื่นดำเนินการแทน)
- 3) รูปภาพตำแหน่งที่เจ้าของข้อมูลขอใช้สิทธิ และประสงค์ให้เจ้าหน้าที่ดำเนินการ

|   | File E | dit View E-Sign | Window Help          |        |                                                  |                   |          |                                                                             |                                    |                                           |             |        |              |
|---|--------|-----------------|----------------------|--------|--------------------------------------------------|-------------------|----------|-----------------------------------------------------------------------------|------------------------------------|-------------------------------------------|-------------|--------|--------------|
|   | Hom    | ne Tools        | ตัวอย่างการกรอกข้อ   | )มูล × |                                                  |                   |          |                                                                             |                                    |                                           |             |        |              |
|   |        | 公 今 🛛           |                      |        | 1                                                | 1 /               | 4        | •                                                                           | $\ominus$ $\oplus$                 | 127% •                                    | ₽           | →      | F            |
|   | ß      | Attachments     | ×                    |        | Add Files                                        |                   |          |                                                                             |                                    |                                           |             |        | × 62         |
| _ |        | E• @ [          | E • 6 E 6 20<br>^ 22 | 4      | $\leftrightarrow \rightarrow \sim \uparrow$      |                   | < A66    | > Downlo                                                                    | ~ C                                | Search D                                  | ownloads    |        | ۸ <b>۱</b> , |
| 1 | 0      | MWT_1664.jpg    |                      |        | Organize 🔹 Nev                                   | v folder          |          |                                                                             |                                    |                                           | 8           | •      | 300          |
|   |        | 4               |                      |        | เลอก                                             | _                 | ✓ Today  | 070367 ศึกษาเ<br>ศาสตร์ มหาวิทย                                             | ลูงานจาก คณะศึกษา<br>าลัยมหาสารคาม | ı                                         |             |        | ∎≀<br>รา     |
|   |        |                 |                      |        | Creative Clou This PC This PC Local Disk (       | d F<br>C:)<br>D:) | PDF      | line_oa_chat_<br>JPG File<br>840 KB<br>MWIT-TaxCar<br>Adobe Acrob<br>331 KB | 230919_084706<br>a<br>at Document  | 3                                         | 3           |        | าร์          |
|   |        |                 |                      | ٩ ,    | <ul> <li>Google Driv</li> <li>Wetwork</li> </ul> | e (               |          | MWT_1664<br>JPG File<br>21.2 MB                                             |                                    |                                           |             |        | ນສາ<br>      |
|   |        |                 |                      |        | F                                                | ile name          | line_oa_ | chat_230919_08                                                              | 34706                              | <ul><li>✓ All Files</li><li>Ope</li></ul> | (*.*)<br>en | Cancel | >n<br>       |
|   |        |                 |                      |        |                                                  |                   |          |                                                                             |                                    | 1                                         | ଜ ହ         | 2      |              |

โดยการแนบไฟล์เอกสารนั้น ผู้ยื่นคำร้องสามารถดำเนินการได้ ดังนี้

- 1. เลือกเครื่องหมายแนบเอกสาร 🥝 ซึ่งอยู่บริเวณด้านบนฝั่งซ้าย
- 2. คลิกเครื่องหมาย 🔏 เพื่อเพิ่มไฟล์เอกสารหรือรูปภาพที่ต้องการแนบ
- 3. เลือกไฟล์เอกสารหรือรูปภาพที่ต้องการ
- 4. ไฟล์เอกสารหรือรูปภาพที่เลือก จะถูกแนบอยู่ในไฟล์เอกสารคำร้องขอใช้สิทธิเจ้าของข้อมูลส่วนบุคคล

#### ขั้นตอนที่ 5 บันทึกไฟล์เอกสารและส่งมาทางอีเมล pdpa@mwit.ac.th

| File Edit View E-Sign Window Help                      |              |                                                                                                    |
|--------------------------------------------------------|--------------|----------------------------------------------------------------------------------------------------|
| 🗁 <u>O</u> pen                                         | Ctrl+O       |                                                                                                    |
| Reopen PDFs from last session                          |              |                                                                                                    |
| Create                                                 | + [          | pdpa@mwit.ac.th                                                                                          |
| Insert Pages                                           | Þ            | ขอใช้สิทธิเจ้าของข้อมูลส่วนบุคคล                                                                         |
| B Save                                                 | Ctrl+S       |                                                                                                    |
| Save <u>A</u> s                                        | Shift+Ctrl+: |                                                                                                    |
| Save as Ot <u>h</u> er                                 | ×            | เรียน คณะกรรมการคุ้มครองข้อมูลส่วบุคคล                                                                   |
| Export To                                              | •            | v v mur , ave av , dav , a dv v                                                                          |
| Protect Using Password                                 |              | ขาพเจาขอสงไพลเอกสารคำขอ เชสทธขอมูลส่วนบุคคล เพอ เหคณะกรรมการฯ ดำเนนการตามทขาพเจา<br>ประสงค์ให้ต่าเงินการ |
| 🖧 Request E-signatures                                 |              |                                                                                                    |
| 1 Share File                                           |              | ขอแสดงความนับถือ                                                                                         |
| Revert                                                 |              | นายข้อมูล สิทธิส่วนบุคคล                                                                                 |
| <u>C</u> lose File                                     | Ctrl+W       |                                                                                                    |
| Prop <u>e</u> rties                                    | Ctrl+D       |                                                                                                    |
| 🖶 Print                                                | Ctrl+P       |                                                                                                    |
| <ol> <li>C\กำหนดการศึกษาดูงาตร์ มหาวิทยาล์.</li> </ol> | pdf          |                                                                                                    |
| 2 C:\2.1 โบเสนอราคา-สาองคอพร้อมสกรั                    | u.pdf        |                                                                                                    |
| <u>3</u> C:\U-MPH_991_67_สหมาโครงการ_c_                | .mwit.pdf    |                                                                                                    |
| <u>4</u> C:\ตัวอย่างการกรอกขัมูลส่วนบุคคล-2.µ          | odf          |                                                                                                    |
| 5 C:\ด้วอย่างการกรอกขั ้อมูลส่วนบุคคล.                 | pdf          |                                                                                                    |
| View All Recent <u>Files</u>                           |              |                                                                                                    |
| Egit Application                                       | Ctrl+Q       | Send 🗸 🖉 🖙 😳 🛆 🖬 🔓 🎢 🛱 🗄 🗉                                                                               |

หลังจากคณะกรรมการฯ ได้รับเอกสารขอใช้สิทธิดังกล่าวแล้ว จะดำเนินการพิจารณาตามวัตถุประสงค์ และเหตุผลประกอบคำร้องที่ท่านได้แจ้งไว้

ทั้งนี้ จะต้องไม่เป็นการขัดต่อมาตรา 24 หรือ มาตรา 26 โดยคณะกรรมการคุ้มครองข้อมูลส่วนบุคคลของ โรงเรียนมหิดลวิทยานุสรณ์ มีสิทธิปฏิเสธคำขอหรือคัดค้านได้ ตามมาตรา 30 วรรคสาม มาตรา 31 วรรคสาม มาตรา 32 วรรคสาม หรือ มาตรา 36 วรรคหนึ่ง

หากมีข้อสงสัยหรือสอบถามข้อมูลเพิ่มเติม ติดต่อคณะกรรมการคุ้มครองข้อมูลส่วนบุคคลของโรงเรียน มหิดลวิทยานุสรณ์ได้ที่ pdpa@mwit.ac.th